## Barcode

Im Bereich Barcode sehen und erzeugen Sie Barcodes und QR-Code zum aktuellen Artikel.

Im linken Teil des Bereich erstellen Sie Barcodes, rechts sind die Eingabemöglichkeiten für einen QR-Code.

Wenn Sie in das Einagbefeld Code/EAN einen Wert eingetragen haben können Sie mit Hilfe des Auswahlliste Codes den Typ des Barcodes auswählen. Zur Verfügung stehen verscheindee Barcodetypen, wie z.B. **Code128**, **Code39**, **Code93**, **EAN8**, **EAN13**, **UPCA** und **UPCE**. Nach Auswahl eines typs wird geprüft, ob der eingebenene Code den Anforderungen entspricht und dann ein Barcode erzeugt.

Entspricht die Eingabe nicht den Anforderungen, z.B. hat der EAN 13 Code weniger als 12 Zeiuchen erklingt ein Fehlerton und der Code wird nicht (neu) gezeichnet.

Sie können die Vorder- und Hintergrundfarbe durch Anklicken von **Strichfarbe** bzw. **Hintergrund** auswählen. Mit Hilfe der Optionstaste **Textbeschriftung einfügen** können Sie - sofern der Codetyp eine zusätzliche Beschriftung vorsieht - die Codenummer im Klartext anzeigen lassen.

Mit der Taste **Als SVG speichern** können Sie den erstellten Barcode als SVG Datei (Vektordatei) sichern.

| 🗧 🔵 🔵 Small                                                                                  | Office 8 (Software / Voll Serveri                                                                                                    | en Speichern Neu                   | Dachricht Notiz                                       | Drucken PDF                              | Q<br>Suche  | Image: Second second secon |
|----------------------------------------------------------------------------------------------|----------------------------------------------------------------------------------------------------|------------------------------------|-------------------------------------------------------|------------------------------------------|-------------|----------------------------------------------------------------------------------------------------|
| Artikel-Nr.<br><b>Name</b><br>Beschreibung                                                   | SOB Code/EAN 0 123456 123456   Small Office 8 0   Moderne Auftragsbearbeitung für macOS und Windows.   Systemanforderungen   macOS: ab 10 14 |                                    | 6 Warengruppe<br>Untergruppe<br>Einheit<br>Gewicht    | Software<br>Vollversion<br>Stück<br>0,00 | 0<br>0<br>0 |                                                                                                    |
|                                                                                              | Windows: ab Windows 10).<br>Lieferumfang<br>Basisversion inkl. VServer Datenbanks<br>Einzelarbeitsplatz.                                     | erver als                          | <b>USt. (19%)</b><br><b>Nettopreis</b><br>Bruttopreis | 2 C<br>126,04<br>149,99                  |             | Software 😧 Vollv 😧<br>Q. Name<br>RechnungPro X<br>Small Office 8                                                                                                    |
| Preise Kundenpreise Lager Notizen Dateien Stückliste Seriennummern Barcode Einkauf eCommerce |                                                                                                    |                                    |                                                       |                                          |             |                                                                                                    |
| Typ Code                                                                                     | 2128 文 Strichfarbe 📕<br>Hintergrund 🗌                                                                                                    | Fehlerkorrektur     Low     Medium | Quartile<br>High                                      |                                          |             |                                                                                                    |
| Randgröße                                                                                    | Als SVG sichern                                                                                                    | Randgröße                          |                                                       | Als SVG sichern                          |             | 2 Datensätze                                                                                                    |

Stand: 25.01.2024 13:56 start:module:artikel:barcode https://help.smalloffice8.de/doku.php/start:module:artikel:barcode?rev=1706187402

## **QR-Code**

Im rechten Bereich können Sie den Text für einen QR-Code eingeben.

Mit Hilfe der Optionsfelder Fehlerkorrektur können Sie die Qualitäöt der anzuwendenden Fehlerkorrekur festlegen. Je hoöher die Qualität, desto mehr kann vom QR-Code beschädigt sein ohne das die Lesbarkeit verloren geht. Normalerweise reciht eine mittlere Fehlerkorrektur aus.

Sie können die Vordergrundfarbe durch Anklicken von **Farbe** auswählen.

Mit der Taste **Als SVG speichern** können Sie den erstellten QR-Code als SVG Datei (Vektordatei) sichern.

Lesen Sie weiter im nächsten Abschnitt: Einkauf